Program Coordinators will contact the Student Resource Office with a list of approved students who are authorized for a payment authorization code to move forward and complete fingerprinting and background checks with the Colorado Bureau of Investigation. From this approved list, the Student Resource Office (education@uccs.edu) will email students individually with a one-time payment authorization code to UCCS email accounts. UCCS email is the official means of communication, so please check this account for your authorization code and any future communication regarding this process.

\*THIS AUTHORIZATION CODE IS YOUR FORM OF PAYMENT\* Please note – the College of Education does NOT issue reimbursements for fingerprinting appointments.

#### **STEP 1: REGISTER ONLINE** FOR FINGERPRINTING

Go to https://www.identogo.com/

Click on blue tab on the upper righthand corner labeled "GET FINGERPRINTED"

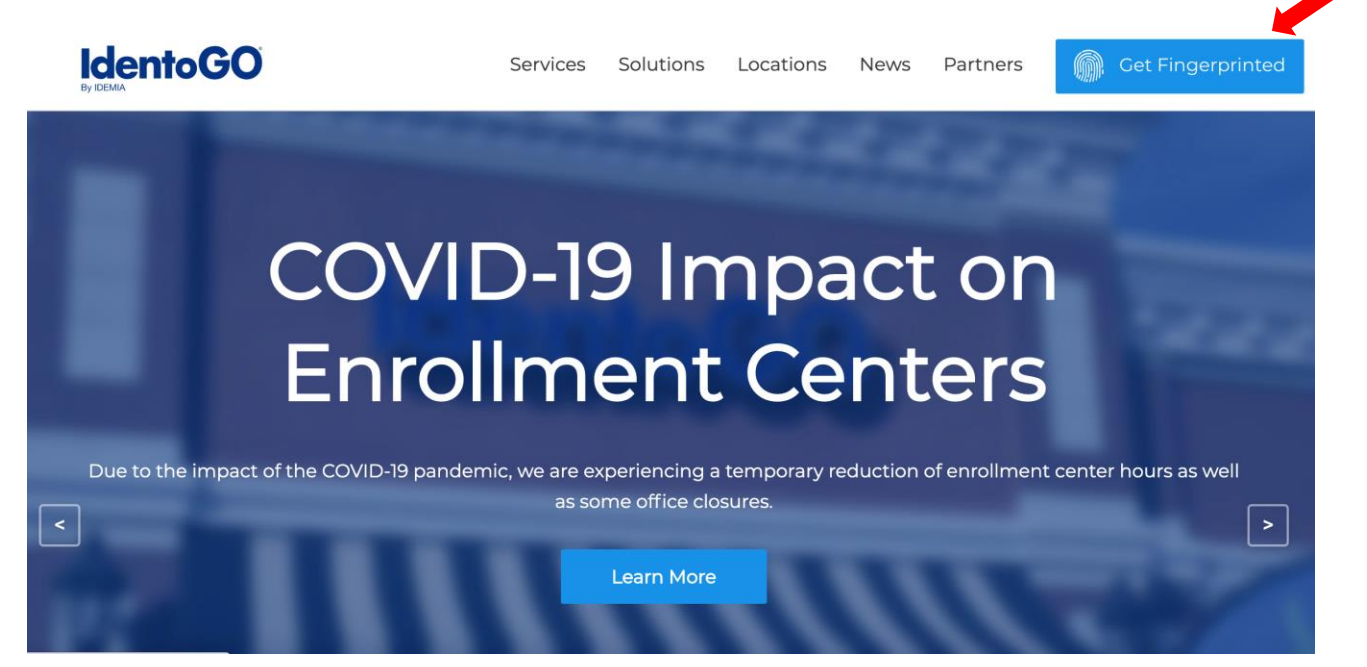

Scroll down and find "Select a Fingerprinting Service by State" and select "Colorado" in the drop down arrow. Select "Go"

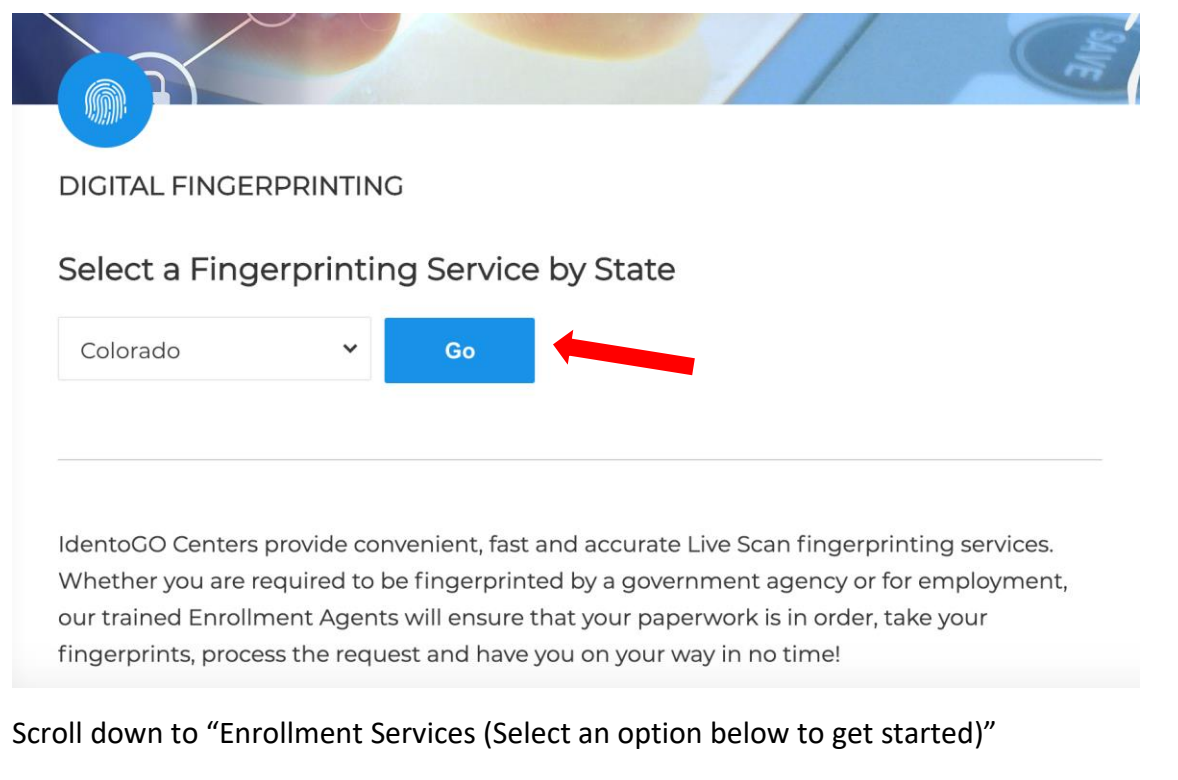

#### Select "Digital Fingerprinting"

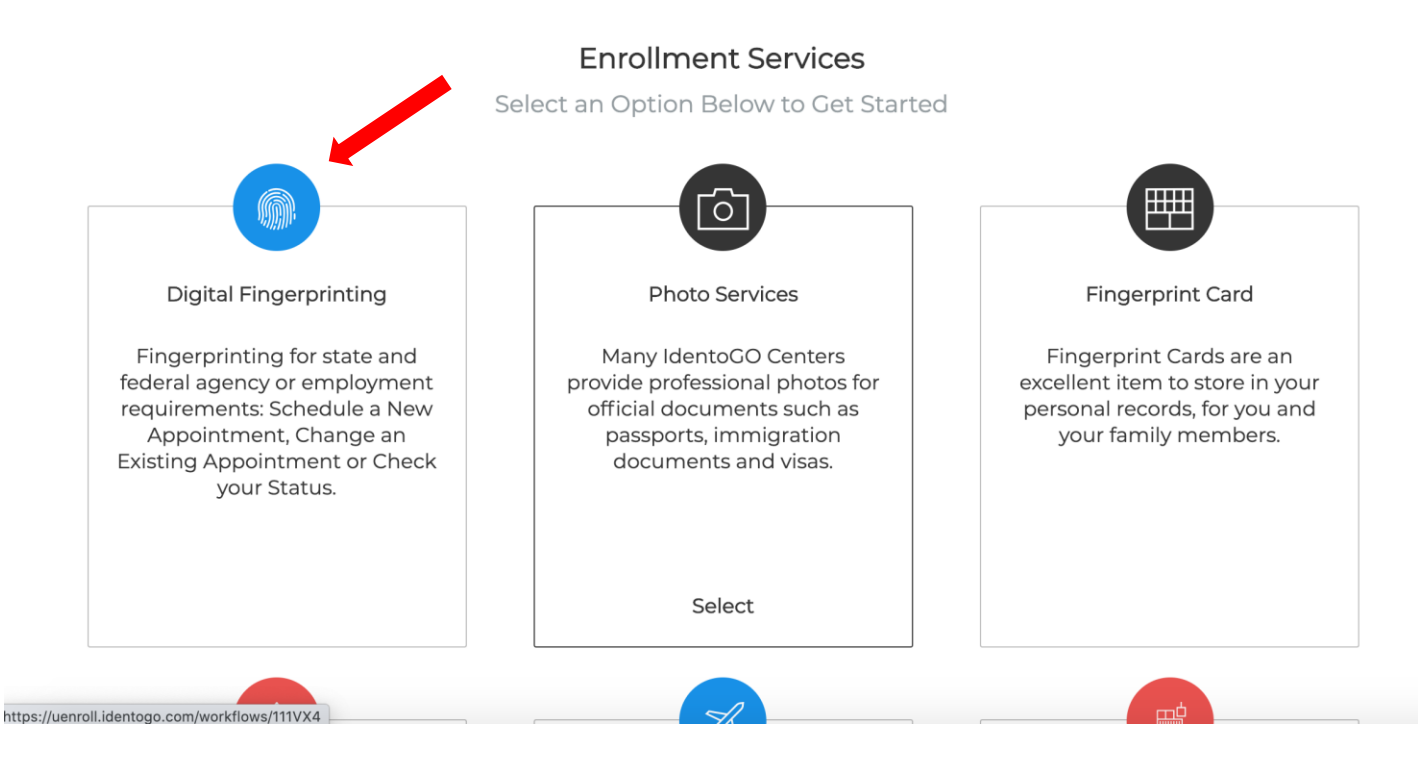

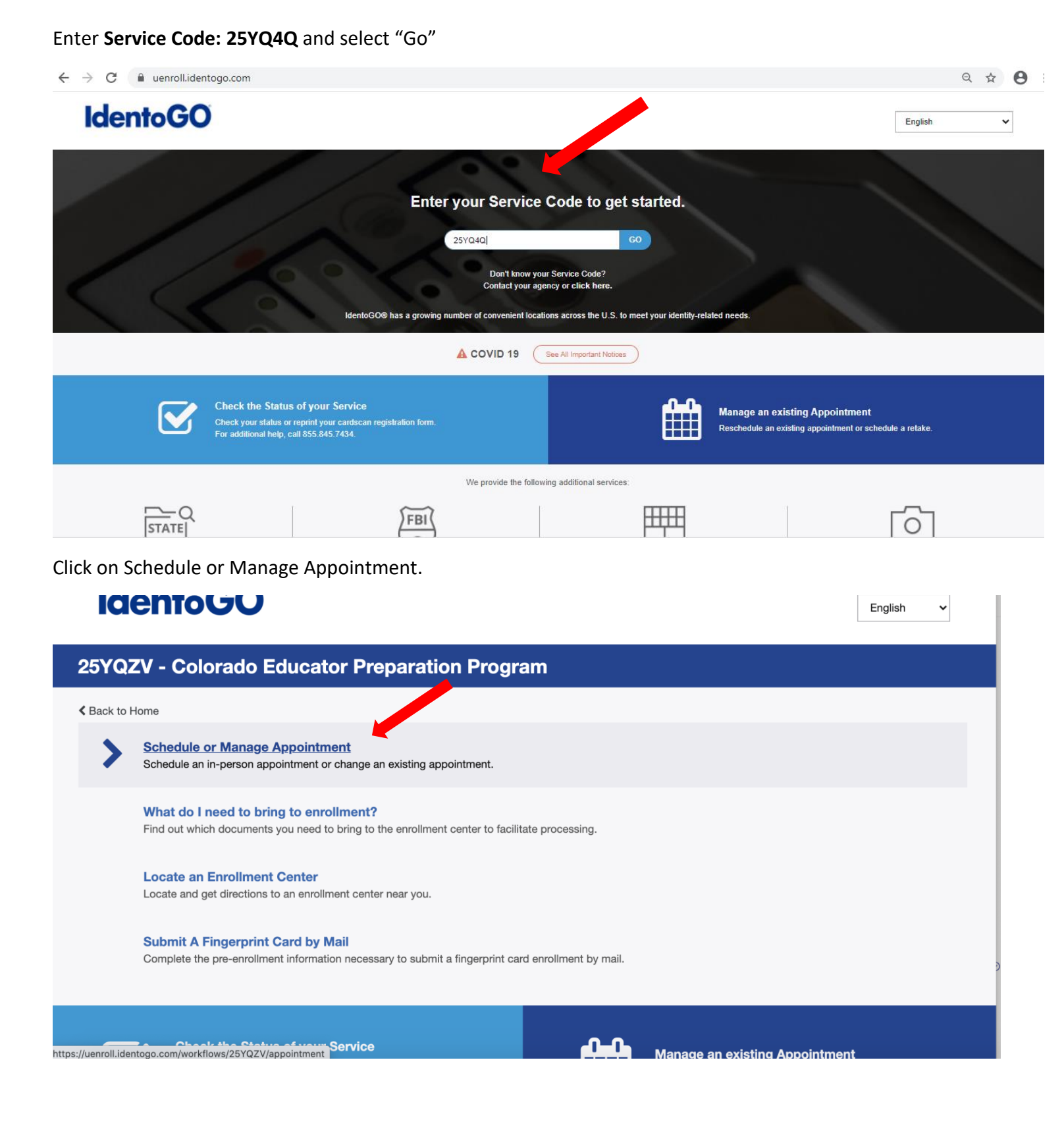

Complete "Essential Info" to register.

| IdentoGO                                                                                                    |                                                                                                    | English 🗸                |
|----------------------------------------------------------------------------------------------------|----------------------------------------------------------------------------------------------------|--------------------------|
| 5YQZV - Colorado Educator Preparatio                                                                                                    | on Program                                                                                                    |                          |
|                                                                                                    | Essential Info Citizenship Personal Qu                                                                                                    | uestions                 |
|                                                                                                    |                                                                                                    | * Required Field         |
| lease enter your information below (letters, spaces, hyphens (-), an<br>r 'Cancel' to exit.                                                                                                    | nd apostrophes (') are allowed in name fields). Then click 'Next' to check the                                                                                                    | e status of your service |
| Name / M                                                                                                    |                                                                                                    |                          |
|                                                                                                    |                                                                                                    |                          |
|                                                                                                    |                                                                                                    |                          |
| Notes:                                                                                                    |                                                                                                    |                          |
| Notes:<br>• Important! You must finish the registration process to be fingerpri-<br>• Legal Name must match exactly on all identification documents                                                                               | rinted. You will receive an email or confirmation number when registration is comp<br>brought to enrollment.                                                                                        | plete.                   |
| Notes:<br>• Important! You must finish the registration process to be fingerprive Legal Name must match exactly on all identification documents<br>• Remember the phone numbers and/or email address provided by                  | rinted. You will receive an email or confirmation number when registration is comp<br>brought to enrollment.<br>below, as they will be used to retrieve your information during your in-person enro | plete.<br>Ilment.        |
| Notes:<br>• Important! You must finish the registration process to be fingerpri-<br>• Legal Name must match exactly on all identification documents<br>• Remember the phone numbers and/or email address provided b<br>Legal Name | rinted. You will receive an email or confirmation number when registration is comp<br>brought to enrollment.<br>below, as they will be used to retrieve your information during your in-person enro | plete.<br>Ilment.        |

After filling out the "Essential Info" tab you will see a "Facility" tab shown below

|                             | Ess                              | ential Info                 | Facility    | Citizenship | Personal Question | s Personal Info   |
|-----------------------------|----------------------------------|-----------------------------|-------------|-------------|-------------------|-------------------|
|                             |                                  |                             |             |             |                   | * Required Fields |
| Please enter your           | information below. Then click 'N | Next' to continue or 'Cance | l' to exit. |             |                   |                   |
| Enter your (                | CBI Account Number (             | CONCJ****)                  |             |             |                   |                   |
| * CBI Account               | Number                           |                             |             |             |                   |                   |
| CONCJ5651                   |                                  |                             | O Search    |             |                   |                   |
|                             |                                  |                             | Q Search    |             |                   |                   |
| Or search b                 | y your Account City or           | Name                        | Gearch      |             |                   |                   |
| Or search b                 | y your Account City or           | Name<br>Account Name        |             |             |                   |                   |
| Or search b                 | y your Account City or           | Name<br>Account Name        |             | Q Se        | arch              |                   |
| Or search b Account City ID | ny your Account City or<br>Name  | Account Name                | Address     | QS          | arch<br>City      |                   |

English

~

When asked for CBI account number use: CONCJ5651

then click "SEARCH" UCCS should show up; click "Next"

You should be taken to the next page called "Citizenship". Fill out the "Citizenship" page and click "Next"

| Looning                                                          | Onizonomp              | T choonar adoonono |             |          |
|------------------------------------------------------------------|------------------------|--------------------|-------------|----------|
|                                                                  |                        |                    | * Required  | d Fields |
| Please enter your information below. Then click 'Next to continu | ie of "Cancel to exit. |                    |             |          |
| Citizenship                                                      |                        |                    |             |          |
| * Country of Birth                                               |                        |                    |             |          |
| United States                                                    | *                      |                    |             |          |
| City of Birth                                                    |                        |                    |             |          |
|                                                                  |                        |                    |             |          |
| * State/Province of Birth                                        |                        |                    |             |          |
| Colorado                                                         | ~                      |                    |             |          |
| * Country of Citizenship                                         |                        |                    |             |          |
| United States                                                    | ~                      |                    |             |          |
|                                                                  |                        |                    |             |          |
|                                                                  |                        |                    |             |          |
| (* Cancel                                                        |                        |                    | ( Back Navt |          |
| - Cancer                                                         |                        |                    | Next        |          |

Once you reach "Personal Questions" make sure to select "Yes" for the question "Do you have an Authorization Code (Coupon Code) that you will be using as a method of payment". The Student Resource Office (SRO) will issue a onetime payment code to you via email from <u>education@uccs.edu</u>.

English

~

\*THE AUTHORIZATION CODE IS YOUR FORM OF PAYMENT.\*

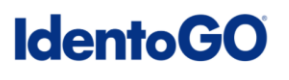

| 5YQZV - Colorado Educator Preparation Program                                                                                                    |                       |  |  |  |  |  |
|----------------------------------------------------------------------------------------------------|-----------------------|--|--|--|--|--|
| Essential Info Citizenship Personal Questions                                                                                                    | Personal Info Address |  |  |  |  |  |
|                                                                                                    | * Required Fields     |  |  |  |  |  |
| Please answer the questions below. Then click 'Next' to continue or 'Cancel' to exit.                                                                                                    |                       |  |  |  |  |  |
| * Have you ever used an alias?                                                                                                    | Yes No                |  |  |  |  |  |
| * Is your mailing address the same as your residential address?                                                                                                    | Yes No                |  |  |  |  |  |
| * Do you have an Authorization Code (Coupon Code) that you will be using as a method of payment?<br>NOTE: Please have Authorization Code available to enter on the website later in the scheduling process. | O Yes No              |  |  |  |  |  |
| * Cancel                                                                                                    | < Back Next >         |  |  |  |  |  |

#### Select "Next"

Please continue to fill out the "Personal Info", "Address", and "Documents" page.

Once you get to the "Location" page, fill in your zip code to see the fingerprinting locations closest to you. There are two locations in Colorado Springs.

Select your location and click "Next".

| 918                  | ♥ Use My Location | Q Search                      |                            |          |
|----------------------|-------------------|-------------------------------|----------------------------|----------|
| Location             |                   | Address                       | Next 7 Days                | Distance |
| Colorado Springs, CO |                   | 6011 E Woodmen Rd             | 12 appointments available  | 3.46 mi  |
| Colorado Springs, CO |                   | 1670 E Cheyenne Mountain Blvd | 204 appointments available | 8.49 mi  |
| Calhan, CO           |                   | 556 Colorado Ave              | 7 appointments available   | 26.79 mi |
| Canon City, CO       |                   | 3245 E US Highway 50          | 0 appointments available   | 39.31 mi |
| Parker, CO           |                   | 11960 Lioness Way             | 14 appointments available  | 43.49 mi |

\*THE AUTHORIZATION CODE IS YOUR FORM OF PAYMENT. \*

The "Payment" page will appear next.

Use onetime payment code Authorization Code \_\_\_\_\_\_and select "Apply Coupon" then select "Next".

English 🗸

|                     | Location                          |                                                                               | Payment                                                                                      |                                                                                                   | Date and Time                                                                                               | $\geq$                                                                                                    |                                                                                                    |
|---------------------|-----------------------------------|-------------------------------------------------------------------------------|----------------------------------------------------------------------------------------------|---------------------------------------------------------------------------------------------------|----------------------------------------------------------------------------------------------------|----------------------------------------------------------------------------------------------------|----------------------------------------------------------------------------------------------------|
| on                  |                                   |                                                                               |                                                                                              |                                                                                                   |                                                                                                    | *                                                                                                    | Required Field                                                                                                    |
| ment information be | low. Then click 'Next'            | to complete yo                                                                | ur transaction or 'Ca                                                                        | incel' to e                                                                                       | xit.                                                                                                    |                                                                                                    |                                                                                                    |
| ation Code          |                                   |                                                                               |                                                                                              |                                                                                                   | 25YQZV - Colorado Edu                                                                                       | cator Preparation Program                                                                                                    | \$49.50                                                                                                    |
|                     |                                   |                                                                               |                                                                                              |                                                                                                   | Total Amount Due                                                                                            | outor rioparation riogram                                                                                                    | \$49.50                                                                                                    |
|                     | Apply Coupon                      |                                                                               |                                                                                              |                                                                                                   | Total Amount Due                                                                                            |                                                                                                    | \$49.00                                                                                                    |
|                     | ment information be<br>ation Code | on<br>ment information below. Then click 'Next'<br>ation Code<br>Apply Coupon | on<br>ment information below. Then click 'Next' to complete yo<br>ation Code<br>Apply Coupon | on<br>ment information below. Then click 'Next' to complete your transaction or 'Ca<br>ation Code | on<br>ment information below. Then click 'Next' to complete your transaction or 'Cancel' to e<br>ation Code | an<br>ment information below. Then click 'Next' to complete your transaction or 'Cancel' to exit.<br>ation Code<br>25YQZV - Colorado Edu<br>Total Amount Due | on<br>ment information below. Then click 'Next' to complete your transaction or 'Cancel' to exit.<br>ation Code<br>25YQZV - Colorado Educator Preparation Program<br>Total Amount Due |

The Student Resource Office (SRO) will issue a onetime payment code to you via email from <u>education@uccs.edu</u>.

\*THE AUTHORIZATION CODE IS YOUR FORM OF PAYMENT.\*

Next, you will select the "Date and Time" of your fingerprinting appointment.

**STEP 2**: Complete registration; screen shot order number and appointment date and time and send to <u>education@uccs.edu</u> as confirmation of appointment.

| Idento GO                                                                                                    | English V |
|----------------------------------------------------------------------------------------------------|-----------|
| 25YQ4Q - Colorado FBI-Colorado VECHS Program-NCPA/VCA VECH-Employee                                                                                                    |           |
| Address       Documents       Location       Date and Time         * Required Field         Select a preferred date and time for your appointment at the specified location. Then click 'Submit' to confirm or 'Cancel' to exit. If you are unable to make an appointment for the available times or all appointments are booked, click the 'Back' button below, to select another location.         Appointment Date and Time (first available displayed by default)       Select Date       Select Time         Tuesday, Oct 27th       09.20 AM          Location Details: <ul> <li>(dentoGO</li> <li>1670 E Cheyenne Mountain Blvd Ste F</li> <li>Colorado Springs, CO 80906-4002</li> <li>Colorado Springs, CO 80906-4002</li> </ul> <ul> <li>December 200</li> <li>December 200</li> <l< th=""><th>5</th></l<></ul> | 5         |
| Cancel Cancel Submit >                                                                                                    |           |

### **Step 3:** Fingerprinting Appointment:

At the Fingerprinting appointment you must have your government-issued photo ID card with you and your order ID from your registration. You will receive an electronic receipt, but you can also ask for a hard copy receipt when fingerprinting is done. A copy of this receipt must be submitted to the Student Resource Office in the College of Education, instructions below.

# Step 4: AFTER Fingerprinting Appointment:

Go to the College of Education website  $\rightarrow$  <u>https://coe.uccs.edu/student-resource-office/fingerprints</u>  $\rightarrow$  Student Resource Office  $\rightarrow$  Fingerprinting

1) Scroll down and select "Upload Receipts Here"

| € → G | Coe.uccs.edu/student-resource-office/fingerprints                                                                  |
|-------|----------------------------------------------------------------------------------------------------|
| ABC   | DUT ACCREDITATION DEGREES AND PROGRAMS STUDENT RESOURCE OFFICE ALUMNI, FRIENDS & GIVING NEWS AND EVENTS CONTACT US |
|       | Click here for UCCS information on Coronavirus (COVID-19)                                                          |
| Finę  | gerprints GERPRIN                                                                                                  |
|       | Fingerprinting Instructions for School-Based Students                                                              |
|       | Fingerprinting Instructions for Clinical Mental Health Students                                                    |
|       | Upload Receipts Here                                                                                               |
|       |                                                                                                    |

- Please fill out the following form
- Upload a copy of your receipt from the email you received from Identogo.
- Alternatively, you may scan (or take a picture) and upload a copy of the paper receipt given to you during your fingerprinting appointment.

| UCCS College of Educ            | ation Fingerprinting Rece | eipt Form                               |  |
|---------------------------------|---------------------------|-----------------------------------------|--|
|                                 |                           |                                         |  |
| Student ID*                     | First Name *              | Last Name *                             |  |
| Academic Program                |                           |                                         |  |
| Fingerprinting Receipt          |                           |                                         |  |
| Attach Fingerprinting Receipt * | • <u>Upload a cop</u>     | <mark>y of your receipt from the</mark> |  |
|                                 | email you rec             | eived from Identogo.                    |  |
| Submit                          |                           |                                         |  |